| 3年<br>平方根 | 2 乗すると 2 になる数が<br>存在することをつかむには | 面積が2になる正方形を見つけること<br>を通して,2乗すると2になる数につい<br>て調べることができるソフトである。 |
|-----------|--------------------------------|--------------------------------------------------------------|
|           | 32010 2乗すると2になる数               |                                                              |

初期画面

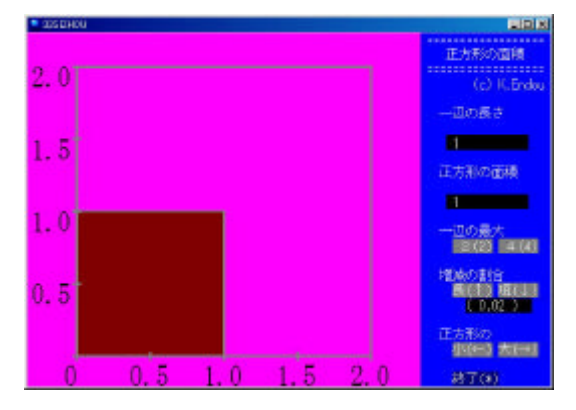

正方形の「大()」をクリックするす と,一辺の長さや正方形の面積の値が 大きくなり,次第に正方形の面積が2 に近づいていく。

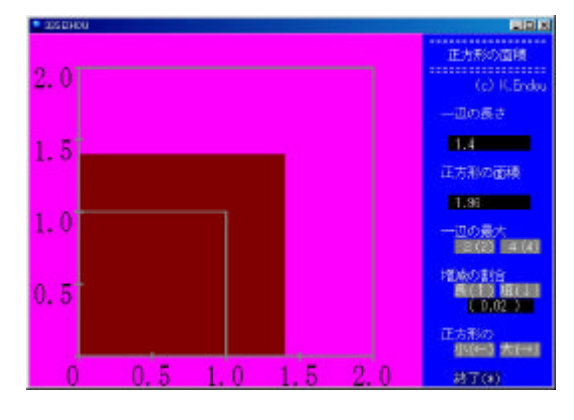

増減の割合「短()」をクリックし増加量を小さくすることができる。それにより,正方形の面積がさらに2に近づき一辺の長さが $\sqrt{2}$ に近づく。

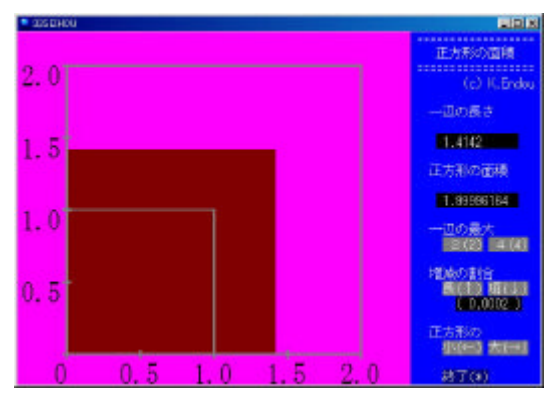

一辺の最大「4(4)」をクリックする ことで,面積が4~16の正方形につ いても調べることができる。

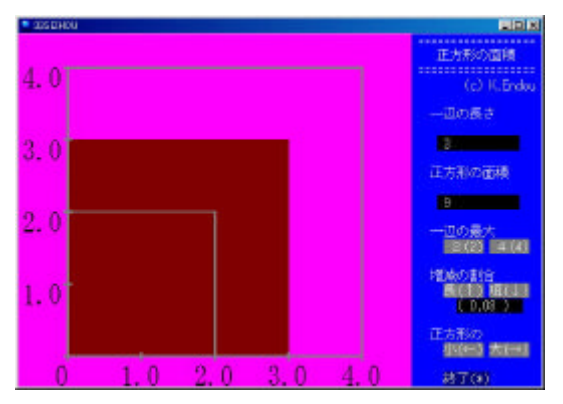

ポイント

面積が2の正方形を探していく中で,その正方形が面積1と4の正方形の間にある ことを確認し,2乗して2になる数の存在に気づかせたい。